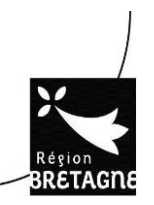

# **CREATION D'UNE DEMANDE D'AIDE FINANCIERE PREENREGISTREE**

# DANS

# PORTAIL DES AIDES DU STAGIAIRE

# **GUIDE D'UTILISATION POUR LES STAGIAIRES :**

1 - LA RECEPTION D'UNE DEMANDE PREENREGISTREE

2 - LA TRANSMISSION DU DOSSIER SUR LE PORTAIL DES AIDES DE LA REGION

## PREAMBULE

Afin de de simplifier la constitution des dossiers de demande d'aide financière, les grandes étapes sont les suivantes :

I- Les données concernant votre formation sont renseignées par l'organisme de formation, puis transférées dans une demande préenregistrée sur le Portail des aides USAGERS.

II – Un mail vous est adressé pour vous demander de compléter la demande préenregistrée.

III – Vous devez compléter la demande puis la transmettre informatiquement pour instruction à la Région.

#### 1 – <u>RECEPTION D'UNE DEMANDE PREENREGISTREE</u>

Vous recevez le mail suivant :

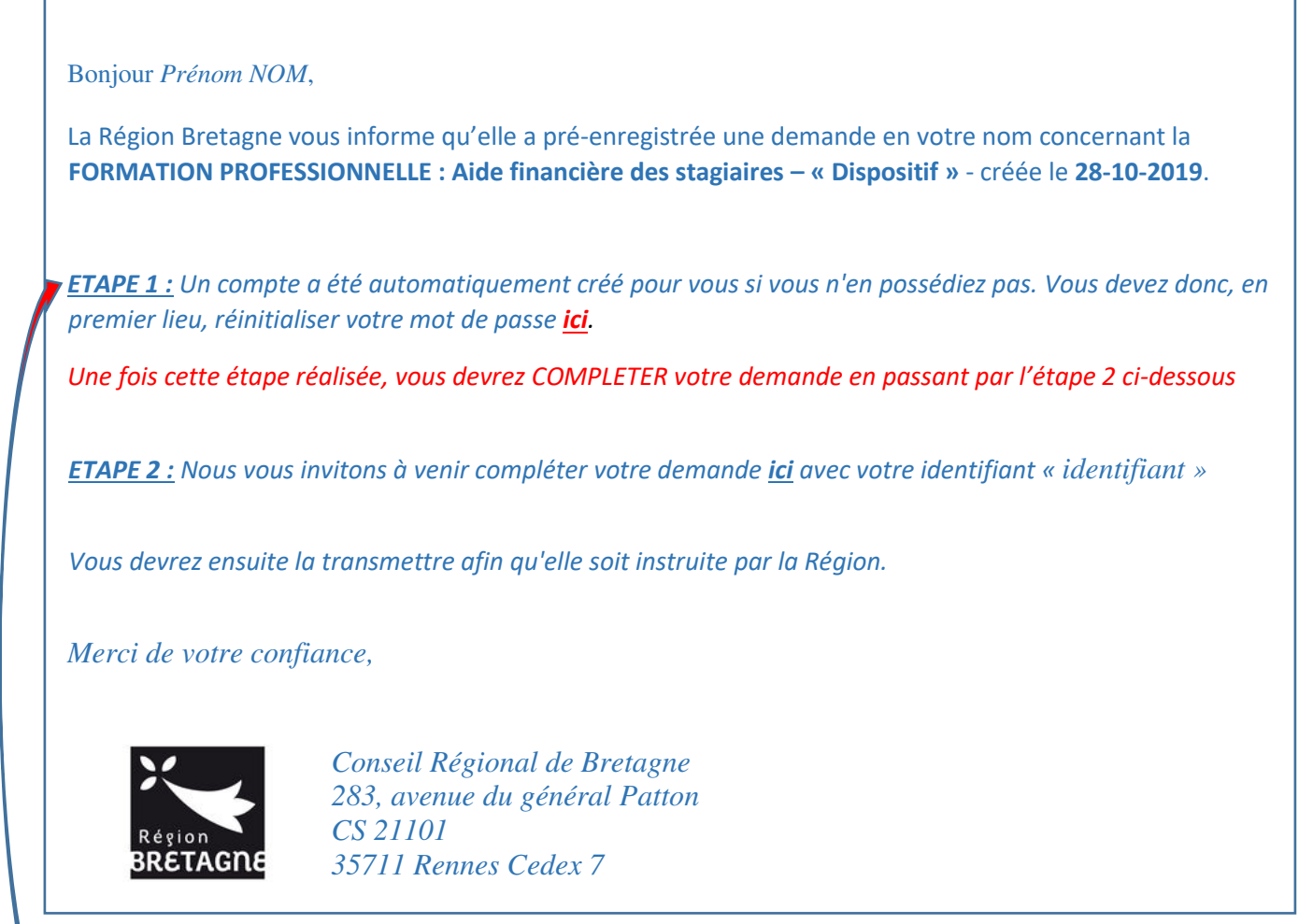

Nous vous informons que cette adresse e-mail est exclusivement utilisée pour émettre des messages, merci de ne pas y répondre »

## ETAPE 1 - REINITIALISER VOTRE MOT DE PASSE

Si vous n'avez pas encore de compte sur Portail des aides, vous devez CLIQUER sur le 1<sup>er</sup> lien, sinon, PASSER directement à l'étape 2

La page suivante s'affiche. SAISIR votre identifiant (indiqué dans le mail) ou adresse électronique, puis CLIQUER sur « Valider »

| Récupérer mes informations de connexion                                                                                                    |  |  |  |  |
|----------------------------------------------------------------------------------------------------|--|--|--|--|
| Identifiant oublié                                                                                                    |  |  |  |  |
| Récupérez votre identifiant en indiquant ci-dessous votre adresse électronique, puis                                                                                                    |  |  |  |  |
| retrouvez-le dans le courriel qui vous sera transmis.                                                                                                    |  |  |  |  |
| Adresse électronique *                                                                                                    |  |  |  |  |
|                                                                                                    |  |  |  |  |
| Réinitialisation du mot de passe                                                                                                    |  |  |  |  |
|                                                                                                    |  |  |  |  |
| Réinitialisez votre mot de passe en indiquant ci-dessous votre identifiant ou votre<br>adresse électronique, puis suivez les instructions fournies dans le courriel qui vous<br>sera transmis. |  |  |  |  |
| Identifiant ou adresse<br>électronique *                                                                                                    |  |  |  |  |
| Les champs marqués d'un astérisque * sont obligatoires.                                                                                                    |  |  |  |  |

## Vous RECEVEZ alors un mail qui vous invite à REINITIALISER votre mot de passe :

| Vous avez souhaité renouveler votre mot de passe pour accéder à votre espace personnel sur le portail des aides de la Région Bretagne. Pour cela,                                                                                                    |
|----------------------------------------------------------------------------------------------------|
| veuillez chquer sur le hen ci-dessous (ou le recopier dans votre navigateur).                                                                                                    |
| http://rec-pda4.cr-bretagne.fr/account-management/crbr-demandeurs/ux/#/account-reset-password?redirectTo=http%3A%2F%2Frec-pda4.cr-                                                                                                    |
| jbretagne.fr%2Faides%2F%23%2Fcrbr%2Fconnecte%2Fdashboard%2Faccueil&jwtKey=jwt-crbr-portail-depot-demande-                                                                                                    |
| aides&footer=http%3A%2F%2Frec-pda4.cr-bretagne.fr%2Faides%2F%23%2Fcrbr%2Fmentions-                                                                                                    |
| legales% 2 CM entions% 201% C3% A9 gales% 2 C self & username = is a belle.gruiec & to ken = 5 db9 a d83337 c430006490 e0 a.9 b VWQ b QFX QPs R ji OR b f QGx P d a self & username = 1 b a self & username = 1 b a self & u |
| Attention, ce lien est valable pour une durée de 72 heures . Au-delà, vous devrez recommencer la procédure sur le site de la Région.                                                                                                    |
| Merci de votre confiance,                                                                                                    |
| Conseil Régional de Bretagne                                                                                                    |
| 283, avenue du général Patton                                                                                                    |
| ICS 21101                                                                                                    |
| 35711 Rennes Cedex 7                                                                                                    |
| Nous vous informons que cette adresse e-mail est exclusivement utilisée pour émettre des messages, merci de ne pas y répondre                                                                                                    |
|                                                                                                    |

CLIQUER sur le lien pour accéder à l'écran suivant.

SAISIR votre mot de passe en respectant les règles suivantes (elles permettent de garantir la sécurité de vos informations personnelles) : au moins 1 majuscule, 1 minuscule et 1 chiffre

CONFIRMER le mot de passe saisi, puis CLIQUER sur « Valider » et « Ecran de connexion »

| <b>Bienvenue</b><br>Veuillez saisir un nouveau mot de passe                                                                 |
|----------------------------------------------------------------------------------------------------|
| A Réinitialisation du mot de passe          Nouveau mot de passe *         Confirmation du mot de passe *         Valider ✓ |
| Écran de connexion •)                                                                                                    |

Le message suivant confirme le bon déroulement de l'opération. Si ce n'est pas le cas, CONTACTER le pôle aide financière (<u>pole.remuneration@bretagne.bzh</u>).

🏷 Retourner sur le 1er mail reçu (Demande pré enregistrée) :

Cette étape sert à compléter la demande d'aide : il est indispensable d'y accéder par le lien figurant dans le mail (Etape 2)

#### ETAPE 2 – COMPLETER LA DEMANDE PRE-ENREGISTREE

**<u>ETAPE 1 :</u>** Un compte a été automatiquement créé pour vous si vous n'en possédiez pas. Vous devez donc, en premier lieu, réinitialiser votre mot de passe <u>ici</u>.

ETAPE 2 : Nous vous invitons à venir compléter votre demande *ici* avec votre identifiant « *identifiant* »

*Vous devrez ensuite la transmettre afin qu'elle soit instruite par la Région.* 

Merci de votre confiance,

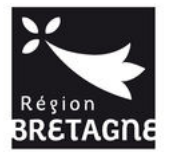

Conseil Régional de Bretagne 283, avenue du général Patton CS 21101 35711 Rennes Cedex 7

Nous vous informons que cette adresse e-mail est exclusivement utilisée pour émettre des messages, merci de ne pas y répondre »

## CLIQUER sur « ici » pour accéder à l'écran suivant. SAISIR votre identifiant et votre mot de passe, puis CLIQUER sur « Se connecter »

| Connectez-vous à votre es           | bace personnel.  |
|-------------------------------------|------------------|
| Aide à la création d'un compte      |                  |
| Connexi                             | on               |
| Identifiant ou adresse électronique | B                |
| Mot de passe                        | B                |
|                                     | Se connecter +3  |
| 9. Récupérer mes informati          | ons de connexion |

#### 2 - COMPLETER ET TRANSMETTRE UNE DEMANDE PREENREGISTREE

Vous ARRIVEZ directement sur le préambule. Il précise les étapes du dépôt de l'aide ainsi que les modalités d'instruction et de versement de l'aide. Après l'avoir lu attentivement ce document, CLIQUER sur « Suivant ».

| FORMATIO                                                                                                    | ON PROFESSIONNELLE : Aide                                                  | financière des stagiaires : Pré                      | éambule                                     |
|----------------------------------------------------------------------------------------------------|----------------------------------------------------------------------------|------------------------------------------------------|---------------------------------------------|
| 0                                                                                                    | 0                                                                          | 0                                                    | 0                                           |
| Préambule                                                                                                    | Votre tiers                                                                | Votre demande                                        | Récapitulatif                               |
| Préambule                                                                                                    |                                                                            |                                                      |                                             |
| -                                                                                                    |                                                                            |                                                      | Suivant O                                   |
| Cet espace vous permet de dép                                                                                                    | ooser votre demande d'Aide f                                               | inancière régionale                                  |                                             |
| Tout d'abord,                                                                                                    |                                                                            |                                                      |                                             |
| <ul> <li>télécharger la procédure d'aide à la sa</li> <li>télécharger la procédure d'aide à la sa</li> <li>télécharger le règlement d'interventio</li> </ul>                                                                                                    | isie de votre demande<br>isie d'une demande pré-saisie<br>n                |                                                      |                                             |
| Etape 1 : Avant de commencer le dépôt de votr                                                                                                    | e demande, munissez-vous des pièces jointe                                 | s décrites dans le fichier des pièces communes.      |                                             |
| Si vous sulvez une formation QUALIF Emploi in<br>préparer les pièces spécifiques sulvantes.                                                                                                    | ndividuel, Action territoriale - QUALIF Emplo                              | . Action territoriale - PREPA Avenir, Formation lar  | ngue bretonne ou AJD, vous devez égalemer   |
| Etape 2 : Remplissez votre demande et dépose                                                                                                    | z les plèces demandées.                                                    |                                                      |                                             |
| Etape 3 : Après validation de votre part, la dem                                                                                                    | ande sera instruite par le service instructeur                             | de la Région.                                        |                                             |
| Etape 4 : Si votre demande est acceptée, vous r                                                                                                    | recevrez le 1 <sup>er</sup> palement sans faire de nouve                   | lle démarche.                                        |                                             |
| Etape 5 : Les palements suivants seront dèclen                                                                                                    | chés sans démarches particulières. Des cont                                | rôles seront réalisés plusieurs fois au cours de voi | tre parcours.                               |
| Le versement de l'aide financière est basé su<br>portail.                                                                                                    | ur votre parcours prévisionnel. Toute mo                                   | lification de parcours ou sortie anticipée doit é    | itre signalée au service instructeur via ce |
| Pour information :                                                                                                    |                                                                            |                                                      |                                             |
| Les palements ont lieu au mois échu     En fonction de la date d'instruction de vo     Le 2 <sup>4ma</sup> paiement et les suivants intervie                                                                                                    | otre demande, le premier palement peut avo<br>ndront à partir du 8 du mois | ir lieu à partir du 8, du 15 ou du 27 du mois        |                                             |
|                                                                                                    |                                                                            |                                                      | Sulvant @                                   |
| and a state of the state of the |                                                                            |                                                      |                                             |

Vous arrivez directement sur votre demande pré-enregistrée.

Pour cette étape vous avez besoin des documents suivants :

- Votre avis d'imposition complet (ou de non-imposition) : cela permettra de déterminer à quelle tranche d'aide financière vous avez droit. Vérifiez au préalable que vous figurez sur l'avis d'imposition. (Si votre avis d'imposition est non conforme ou si vous n'en n'avez pas, l'aide financière sera basée sur l'aide socle) ;
- Pièce d'identité (recto verso) ;
- **RIB**;
- Notification de rejet de Pôle Emploi pour les demandeurs d'emploi.

#### 1. Identification du demandeur

Ces informations ont été pré-remplies. Les VERIFIER puis CLIQUER sur « Enregistrer et « Suivant ».

|                                 |                                           |                              | Suivant |
|---------------------------------|-------------------------------------------|------------------------------|---------|
|                                 |                                           |                              |         |
| euillez saisir les in           | formations nécessaires à la création du d | emandeur.                    |         |
| <ul> <li>Généralité:</li> </ul> | s                                         |                              |         |
|                                 | Je suis ou je représente un(e) 🔺          | Personnes physiques          | -       |
|                                 | Domicilié(e)                              | ● En France ) À l'étranger   |         |
| <ul> <li>Mes inform</li> </ul>  | nations personnelles<br>Prénom NOM *      | Madame Miksghseljkh FIRHTAJK |         |
|                                 | Adresse électronique                      | test@gmail3.com              |         |
|                                 | Date de naissance 🔺                       | 06/02/2020                   |         |
|                                 |                                           | RENNES                       | 1       |
|                                 | Lieu de naissance *                       |                              |         |

#### 2. Adresse du demandeur

Ces informations sont également pré-remplies. Les VERIFIER puis CLIQUER sur « Enregistrer » et « Suivant ».

| 9 Précédent                            |                                                                                                    | Suivant @ |
|----------------------------------------|----------------------------------------------------------------------------------------------------|-----------|
| /euillez saisir l'adresse du demandeur |                                                                                                    |           |
| Vous êtes domicili                     | : En France<br>Madame Miksghseljkh FIRHTAJK                                                                 |           |
|                                        | adresse.data.gouv.fr<br>Exempte Tensor<br>Trouver une adresse<br>a ex : allée Nicolas Le Blanc 56500 VANNES |           |
| Adresse                                | * Appartement, étage, porte, couloir                                                                        |           |
|                                        | Bâtiment, résidence, entrée                                                                                 |           |
|                                        | EROZRUEFJ FMZQSLFJD                                                                                         |           |
|                                        | Lieu-dit, boite postale                                                                                     |           |
| Code postal / Ville                    | * 35000 RENNES                                                                                              |           |

#### 3. Informations générales :

Une partie de ces informations a été pré-remplie. Seules les données concernant la distance domicile – lieu de formation et le revenu fiscal sont à COMPLETER (sans aucune indication concernant votre avis d'imposition, le barème appliqué est le socle), puis CLIQUER sur « Enregistrer » et « Suivant ».

| Informations générales                                      |                                                                                      |                                                                                                    |                                                                                                    |
|-------------------------------------------------------------|--------------------------------------------------------------------------------------|----------------------------------------------------------------------------------------------------|----------------------------------------------------------------------------------------------------|
| Précédent                                                   |                                                                                      |                                                                                                    | Suivant @                                                                                                    |
|                                                             |                                                                                      |                                                                                                    |                                                                                                    |
| Numéro d'action 🔺                                           | 2019-                                                                                | D                                                                                                   | Pour le chèque formation, il s'agit du numéro<br>commençant par CFO inscrit en haut à droite de votre<br>arrêté, pour les autres formations rapprochez vous de<br>votre organisme de formation |
| Intitulé de l'action *                                      | Test Formation                                                                       |                                                                                                    | Il s'agit de l'intitulé de la formation que vous suivez.<br>Rapprochez vous de votre centre de formation si besoin.                                                                            |
|                                                             |                                                                                      |                                                                                                    |                                                                                                    |
| Dispositif *                                                | Qualif Emploi programn                                                               | ıe                                                                                                  | ٣                                                                                                    |
| Organisme de formation *                                    | CLPS - LE RHEU (CRBR39                                                               | )                                                                                                   | Veuillez saisir le nom de l'organisme de formation                                                                                                    |
| Données d'instruction                                       |                                                                                      |                                                                                                    |                                                                                                    |
| Nationalité *                                               | Française                                                                            |                                                                                                    | •                                                                                                    |
| Numéro de sécurité sociale *                                | 11111111111111                                                                       |                                                                                                    | Et.                                                                                                    |
|                                                             | Le numéro de sécurité soc<br>numéro de sécurité sociale<br>(CPAM) et faire une demai | iale est inscrit sur votre carte vita<br>, rapprochez-vous de votre emplo<br>nde d'immatriculation. | ile. Il est composé de 15 chiffres. Si vous n'avez pas de<br>oyeur ou de votre Caisse Primaire d'Assurance Maladie                                                                             |
| Inscrit à Pôle emploi *                                     | 💿 Oui 🖲 Non                                                                          |                                                                                                    |                                                                                                    |
| Moins de 26 ans à la date d'entrée en formation *           | 🖲 Oui 💿 Non                                                                          |                                                                                                    |                                                                                                    |
| Êtes vous bénéficiaire de la garantie jeune 🔺               | Oui Oui Non                                                                          |                                                                                                    |                                                                                                    |
| Formation                                                   |                                                                                      |                                                                                                    |                                                                                                    |
| Date de début *                                             |                                                                                      |                                                                                                    |                                                                                                    |
| Date de fin 🔺                                               | 1                                                                                    |                                                                                                    |                                                                                                    |
| Nombre d'heures de formation en centre *                    |                                                                                      | heures                                                                                              |                                                                                                    |
| Nombre d'heures de formation en entreprise *                |                                                                                      | heures                                                                                              |                                                                                                    |
| Nombre d'heures de formation à distance                     |                                                                                      | heures                                                                                              |                                                                                                    |
| Distance domicile - lieu de formation (Aller en km) \star 🔇 | $\bigcirc$                                                                           | km                                                                                                  |                                                                                                    |
|                                                             | Arrondi au kilomètre supé                                                            | rieur                                                                                               |                                                                                                    |
|                                                             |                                                                                      |                                                                                                    |                                                                                                    |
| Adresse du lieu de formation                                |                                                                                      |                                                                                                    |                                                                                                    |
| Rue 1 *                                                     |                                                                                      |                                                                                                    |                                                                                                    |
| Rue 2                                                       |                                                                                      |                                                                                                    |                                                                                                    |
| Rue 3                                                       |                                                                                      |                                                                                                    |                                                                                                    |
| Rue 4                                                       |                                                                                      |                                                                                                    |                                                                                                    |
| Code postal *                                               |                                                                                      |                                                                                                    |                                                                                                    |
| Ville *                                                     |                                                                                      |                                                                                                    |                                                                                                    |
|                                                             |                                                                                      |                                                                                                    |                                                                                                    |
| Situation fiscale                                           |                                                                                      |                                                                                                    |                                                                                                    |
| Revenu fiscal de référence                                  | SLOOM                                                                                |                                                                                                    |                                                                                                    |
|                                                             | Si non renseigne, raide so                                                           | sele sela attribuée.                                                                                |                                                                                                    |
|                                                             |                                                                                      |                                                                                                    |                                                                                                    |

#### 4. Domiciliation bancaire :

Ces informations figurent sur votre relevé d'identité bancaire de votre compte courant. Elles sont essentielles pour que la Région puisse verser votre aide financière. Votre relevé d'identité bancaire doit correspondre à votre compte courant ; il n'est pas possible de verser votre aide financière sur un livret (épargne, etc..).

Pour éviter les rejets de paiements, vérifiez que le Rib soit à votre nom et que le compte ne soit pas clôturé.

Veuillez à respecter les règles suivantes :

**RENSEIGNER les champs suivants :** 

- Titulaire du compte : NOM et Prénom uniquement
- Les coordonnées bancaires : IBAN, Le BIC s'affiche automatiquement (ne pas modifier ce champ)

CLIQUER sur « Ajouter » et JOINDRE un RIB (lisible), puis « Enregistrer » et « Suivant ».

| Domiciliation bancaire                             |           |
|----------------------------------------------------|-----------|
| ) Précédent                                        | Suivant 🔿 |
| ,                                                  |           |
|                                                    |           |
| l'étranger, hors SEPA                              |           |
| Titulaire de compte *                              |           |
| IBAN *                                             |           |
| BIC *                                              |           |
|                                                    |           |
| Veuillez joindre votre relevé d'identité bancaire. |           |
| • Palaus Aldantité Durania                         |           |
|                                                    |           |
|                                                    | • Ajouter |
|                                                    |           |
|                                                    |           |
|                                                    |           |

#### 5. <u>Pièces</u>

AJOUTER les pièces demandées : scans ou photos lisibles, puis Enregistrer » et « Suivant » <u>ATTENTION</u> : Toutes les pièces obligatoires sont marquées d'une astérisque rouge \*. Vous ne pouvez pas finaliser votre demande sans avoir déposé ces pièces.

| Précédent                                                                                                    |                                                                                                    | Suivant O        |
|----------------------------------------------------------------------------------------------------|----------------------------------------------------------------------------------------------------|------------------|
| Merci de nous transmettre les pièces ci-de                                                                                                    | essous indispensables à l'instruction de votre demande                                                                                                    |                  |
| Documents                                                                                                    | • Pièce d'identité *                                                                                                    |                  |
| Vous pouvez seulement déposer des<br>documents avec les extensions<br>suivantes:<br>.pdf, .doc, .docx, .xls, .xlsx, .png,<br>.jpg, .gif, .odt, .ods | Français : copie recto / verso de la Pièce identité<br>UE : copie de la pièce d'identité en cours de validité<br>Hors UE : copie du passeport en cours de validité                                                                                                    | O Ajouter        |
| Chaque document ne peut pas<br>dépasser les 20Mo pour un total de                                                                                   | Autorisation parentale si mineur *                                                                                                    |                  |
| 50Mo                                                                                                    | Autorisation parentale signé du responsable légal                                                                                                    | O Ajouter        |
|                                                                                                    | Pièce d'identité du representant légal du mineur *                                                                                                    |                  |
|                                                                                                    | Copie de la pièce d'identité du parent + livret de famille ou<br>copie de la pièce d'identité du représentant légal + tout<br>document attestant la délégation de l'autorité parentale                                                                                                    | O Ajouter        |
|                                                                                                    | Notification de rejet *                                                                                                    |                  |
|                                                                                                    | Document fourni par Pôle Emploi attestant que vous ne<br>percevez pas d'indemnité pendant la formation datant de<br>moins de 3 mois                                                                                                    | Ajouter          |
|                                                                                                    | • Avis d'imposition ou Avis de situation déclarative à l'impot sur le revenu                                                                                                    |                  |
|                                                                                                    | Copie de votre dernier avis d'imposition ou de l'avis de<br>situation déclarative à l'impot sur le revenu (document<br>disponible sur votre espace personnel après validation de<br>votre déclaration annuelle). Si vous êtes majeur et rattaché<br>au foyer fiscal de vos parents, il vous faudra fournir l'avis<br>d'imposition de vos parents. | Ajouter          |
|                                                                                                    | <ul> <li>Attestation sur l'honneur si majeur rattaché au foyer fiscal de leur parent</li> </ul>                                                                                                    |                  |
|                                                                                                    | Si votre nom est différent de celui de vos parents, Déclaration<br>sur l'honneur que vous êtes bien rattaché au foyer fiscal de<br>vos parents.                                                                                                    | O Ajouter        |
|                                                                                                    | O Copie du livret de familie                                                                                                    |                  |
|                                                                                                    | Si votre nom est différent de celui de vos parents, fournir un<br>copie du livret de famille prouvant la filiation.                                                                                                    | O Ajouter        |
|                                                                                                    | <ul> <li>Justificatif de domicile de moins de 3 mois *</li> </ul>                                                                                                    |                  |
|                                                                                                    |                                                                                                    | O Ajouter        |
|                                                                                                    |                                                                                                    |                  |
| © Précédent                                                                                                    | • Enreg                                                                                                    | istrer Suivant O |

CLIQUER sur « Récapitulatif des informations saisies », sur « J'accepte les conditions générales d'utilisation » et sur « Transmettre »

| Récapitulatif                                                                                                    |
|----------------------------------------------------------------------------------------------------|
| Le lien ci-après vous permet d'éditer un récapitulatif de votre demande<br>Récapitulatif des informations saisies<br>J'accepte les conditions générales d'utilisation                                                               |
| Les données collectées via ce formulaire seront traitées par la Région Bretagne, responsable de traitement, afin d'instruire et d'être informé sur une demande d'aide régionale. Pour en savoir plus sur vos données et vos droits. |
| © Précédent                                                                                                    |

La demande a été transmise à la Région pour instruction, vous pouvez TELECHARGER le récapitulatif et revenir à la page d'accueil (CLIQUER sur « Terminer »).

| FORMATION PROFESSIONNELLE : Aide financière des stagiaires : Demande transmise       |            |
|--------------------------------------------------------------------------------------|------------|
| Demande transmise                                                                    |            |
| Votre demande a bien été transmise.                                                  |            |
| Récapitulatif de la demande.pdf                                                      |            |
| Vous pourrez la retrouver et suivre son avancement en vous reconnectant sur ce site. |            |
|                                                                                      | • Terminer |

Un mail de confirmation de la transmission du dossier vous est adressé :

| Madame, Monsieur,                                                                                                    |
|----------------------------------------------------------------------------------------------------|
|                                                                                                    |
| Votre demande en ligne a bien été enregistrée le 8 novembre 2019 sous la référence 00001019.                          |
|                                                                                                    |
| Vous trouverez en pièce jointe le récepituletif des informations fournies                                             |
| vous trouverez en pièce joure le recupituluit des informations journies.                                              |
| Development of the second second second second second second second second second second second second second s       |
| Pour toute question complementaire, nous vous invitons a envoyer un courriel au Service Accompagnement des            |
| personnes - Pôle rémunération à : <u>pole.remuneration@bretagne.bzh</u> Vous pouvez suivre l'état de votre demande en |
| vous rendant sur <u>le site de la Région</u> .                                                                        |
|                                                                                                    |
| Merci de votre confiance,                                                                                             |
|                                                                                                    |
| Conseil Régional de Bretagne                                                                                          |
| 283, avenue du général Patton                                                                                         |
| CS 21101                                                                                                    |
| 35711 Rennes Cedex 7                                                                                                  |
| Nous vous informans que estre adresse e mail est evolusivement utilisée pour émottre des messages, morai de repas     |
| nous vous informons que cene aaresse e-man esi exclusivement utilisée pour emetire des messages, merci de ne pas      |
| y répondre                                                                                                    |